# IMPLEMENTASI APLIKASI ZAHIR ACCOUNTING UNTUK MENYELESAIKAN TRANSAKSI KEUANGAN PADA SUPER KLIN LAUNDRY

Nisa Hidayat<sup>1)</sup>, Ferdiansyah<sup>2)</sup>

Komputerisasi Akuntansi, Fakultas Teknologi Informasi, Universitas Budi Luhur Jl. Raya Ciledug, Petukangan Utara, Kebayoran Lama, Jakarta Selatan 12260 E-mail : <u>nisahidaya501@gmail.com<sup>1</sup></u>, <u>ferdiansyah@budiluhur.ac.id<sup>2</sup></u>

# Abstrak

Super Klin Laundry merupakan usaha yang bergerak dalam bidang penjualan jasa yaitu layanan laundry dan layanan dry clean untuk berbagai macam keperluan hotel. Dalam proses pencatatan transaksi penjualan Super Klin Laundry masih menggunakan pencatatan manual. Selain itu semakin meningkatnya jumlah transaksi penjualan mengakibatkan rentantnya kesalahan dalam pencatatan atau human eror, sehingga berdampak pada kesalahan dalam pembuatan laporan. Masalah yang timbul diantaranya tidak akuratnya data dalam pembuatan laporan dan sulit mengetahui jumlah keuntungan yang didapat setiap bulannya dari penjualan jasa pada Super Klin Laundry. Maka dari itu Super Klin Laundry perlu menggunakan sistem yang terkomputerisasi agar dapat memperkecil resiko kesalahan pencatatan, memudahkan dalam membuat laporan yang akurat dan untuk mengetahui berapa keuntungan yang didapat. Untuk mengatasi masalah tersebut diperlukan penerapan sistem berupa aplikasi Zahir Accounting yang bertujuan untuk mengontrol transaksi dengan akurat dan dapat membantu Super Klin Laundry dalam meningkatkan produktifitas kinerjanya sehingga pemilik dapat melihat perkembangan perusahaan.

Kata kunci: Zahir Accounting, Transaksi Keuangan, Penjualan Jasa

# 1. PENDAHULUAN

Kemajuan dan perkembangan teknologi di era globalisasi yang diiringi dengan perkembangan sistem informasi berbasis teknologi terjadi begitu pesat. Hal tersebut telah memberikan pengaruh yang signifikan terhadap penerapan sistem informasi akuntansi di dalam suatu organisasi [1]. Oleh karena itu suatu organisasi atau perusahaan sebaiknya beralih menggunakan sistem informasi yang berbasis teknologi seperti komputer agar dapat bersaing dengan perusahaan lain.

Dalam menjalankan usaha banyak organisasi atau lembaga yang masih melakukan pencatatan laporan keuangan secara manual, hal ini dikarenakan kurang fahamnya mereka dalam menjalankan aplikasi komputer akuntansi yang ada dan mahalnya harga software yang harus mereka beli [2].

Manfaat penerapan komputer sangatlah membantu dan meminimalisasi potensi kesalahan-kesalahan yang dapat menghasilkan kerugian. Salah satu sektor usaha yang sangat marak belakangan ini ialah usaha *laundry*. Jika dilihat dari perkembangan gaya hidup dan tingkat mobilitas manusia yang semakin tinggi dan mengutamakan kepraktisan dalam kebutuhan akan baju bersih maka usaha ini merupakan sebuah peluang yang besar [3].

Salah satunya usaha *laundry* Super Klin Laundry. Super Klin Laundry merupakan usaha yang bergerak dalam bidang penjualan jasa yaitu layanan *laundry* dan layanan *dry clean* untuk berbagai macam keperluan hotel. Dalam proses pencatatan transaksi penjualan Super Klin Laundry masih menggunakan pencatatan manual dan untuk pembuatan laporan Super klin Laundry menggunakan perhitungan Microsoft Excel. Kondisi ini dapat memiliki banyak resiko karena semakin meningkatnya jumlah transaksi penjualan mengakibatkan rentannya terjadi kesalahan. Permasalahan yang menjadi dasar dalam pemanfaatan aplikasi ini diantaranya pencatatan penjualan transaksi jasa dengan manual mengakibatkan rentantnya terjadi kesalahan, kurang akuratnya data dan tidak efisiennya waktu sehingga memperlambat dalam proses pembuatan laporan, tidak adanya arsip data yang sewaktu-waktu dibutuhkan, sehingga pemilik kesulitan melihat perkembangan perusahaan, kesulitan mengetahui jumlah keuntungan dari penjualan jasa tersebut.

Maka dari itu peneliti mencoba mengatasi permasalahan yang ada di Super Klin Laundry dengan memanfaatkan aplikasi *Zahir Accounting* yang bertujuan untuk memudahkan dalam pembuatan laporan, mengetahui keuntungan dari penjualan jasa secara akurat dan membantu Super Klin Laundry dalam meningkatkan produktifitas kinerjanya sehingga pemilik dapat melihat perkembangan perusahaan.

Pada penelitian sebelumnya yang dilakukan oleh Susan Rachmawati dan Nurjanah dengan topic Implementasi Data Keungan dengan zahir Accounting Pada PT. Anugrah Analisis Sempurna. (Jurnal Akuntansi, Ekonomi dan Manajemen Bisnis) Volume 5, Nomor 2, Dec 2017. Penelitian ini membahas mengenai permasalahan yang dihadapi yaitu transaksi yang banyak tetapi pengolahan datanya masih manual, berupa pencatatan piutang dan hutang usaha serta penerimaan dan pengeluaran dari PT Anugerah Analisis Sempurna lainnya yang menggunakan Microsoft Excel [4].

Penelitian sebelumnya tersebut menggunakan program aplikasi Zahir Accounting Versi 5.1. sedangkan pada penelitian kali ini penulis menggunakan aplikasi Zahir Accounting Versi 6.

# 2. METODE PENELITIAN

# 2.1. Metode Pengumpulan Data

Maka penulis menggunakan beberapa metode penelitian sebagai berikut:

a. Observasi

Dalam metode ini peneliti melakukan penelitian dengan cara datang ke tempat *Laundry* yang dituju, untuk melakukan pengamatan secara langsung proses bisnis yang berlangsung di Super Klin Laundry.

b. Wawancara

Metode wawancara, yaitu proses tanya jawab dengan bapak Suradi selaku pemilik Super Klin Laundry untuk mengetahui data yang peneliti butuhkan terutama dibagian penjualan jasa, laporan piutang, dan harta yang dimiliki perusahaan.

c. Dokumentasi

Dalam metode dokumentasi, peneliti mengumpulkan dokumen-dokumen yang dibutuhkan berkaitan dengan objek penelitian, seperti nota penjualan, nota pembelian bahan pendukung, nota kas keluar, dan laporan piutang untuk pelanggan.

d. Studi Pustaka

Dalam metode studi pustaka dilakukan dengan mencari dan mempelajari bahan-bahan penelitian dan teori-teori pendukung dari berbagai sumber penelitian.

# 2.2. Metode Perancangan

a. Akuntansi Berbasis Komputer

Sistem komputerisasi akuntansi merupakan aplikasi dari *accounting system* yang berbasis sistem *database* menggunakan teknologi komputer [5].

#### b. Activity Diagram

Diagram aktivitas atau *activity diagram* menggambarkan *workflow* (aliran kerja) atau aktivitas dari sebuah sebuah sistem atau proses bisnis atau menu yang ada pada perangkat lunak [6]. Diagram aktivitas menggambarkan aktivitas sistem bukan apa yang dilakukan aktor, jadi aktivitas yang dapat dilakukan oleh sistem.

# c. Use Case Diagram

Use case atau diagram use case merupakan pemodelan untuk kelakuan (behavior) sistem informasi yang akan dibuat [6]. Use case digunakan untuk mengetahui fungsi apa saja yang ada di dalam sebuah sistem informasi dan siapa saja yang berhak menggunakan fungsi-fungsi itu.

#### 3. HASIL DAN PEMBAHASAN

#### 3.1. Analisa Proses Bisnis

a. Proses Pembelian Bahan Pendukung

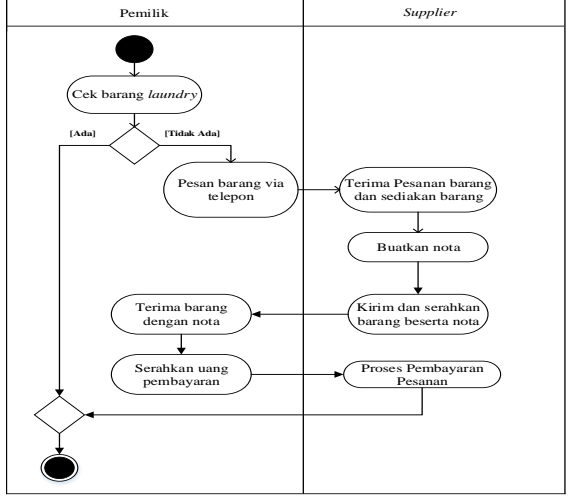

Gambar 1. Activity Diagram Pembelian Bahan Pendukung

Pada gambar 1 menjelaskan Pemilik mengontrol stok bahan pendukung atau barang yang dibutuhkan *laundry*, jika barang minimum maka pemilik akan menghubungi *supplier* via telepon untuk memesan barang. Maka *supplier* akan menerima pesanan dan menyediakan barang yang dibutuhkan pelanggan, lalu dibuatkan nota. Kemudian, barang diantar ke tempat *laundry*. Lalu, pemilik *laundry* akan menerima barang beserta nota dan menyerahkan uang pembayaran kepada *supplier*.

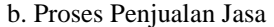

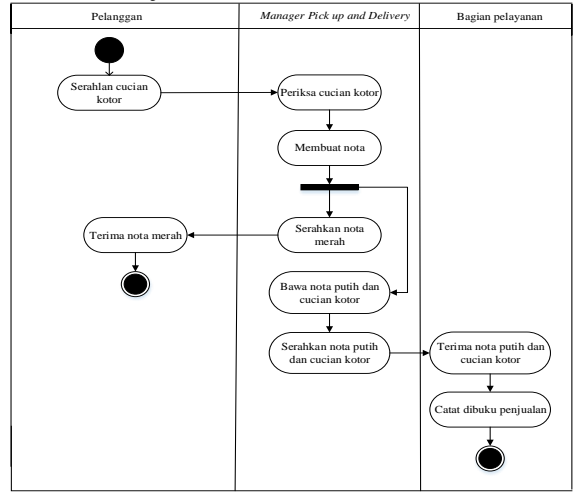

Gambar 2. Activity Diagram Penjualan Jasa

Pada gambar 2 menjelaskan Manager pick up and delivery mendatangi pelanggan, lalu pelanggan menyerahkan cucian kotor. Setelah itu manager pick up and delivery memeriksa cucian kotor dan dibuatkan nota merah dan putih. Setelah dibuatkan nota, manager pick up and delivery menyerahkan nota merah kepada pelanggan untuk bukti bahwa barang sedang diproses laundry. Kemudian manager pick up and delivery membawa cucian kotor beserta nota putih untuk diserahkan kepada bagian pelayanan yang akan dicatat pada buku transaksi penjualan. c. Proses Pengiriman Barang

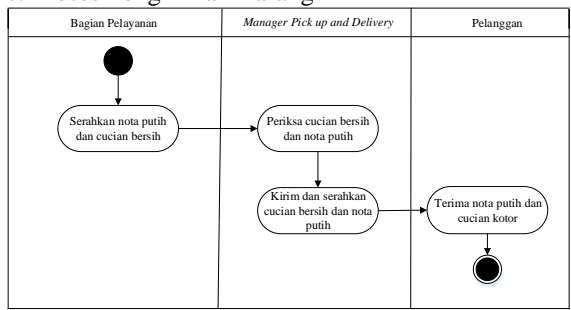

Gambar 3. Activity Diagram Pengiriman Barang

Pada gambar 3 menjelaskan saat pengiriman barang, bagian pelayanan menyerahkan cucian bersih beserta nota putih kepada *manager pick up and delivery*. Lalu *manager pick up and delivery* mengirim dan menyerahkan cuciaan bersih besera nota putih kepada pelanggan.

d. Proses Kas Keluar

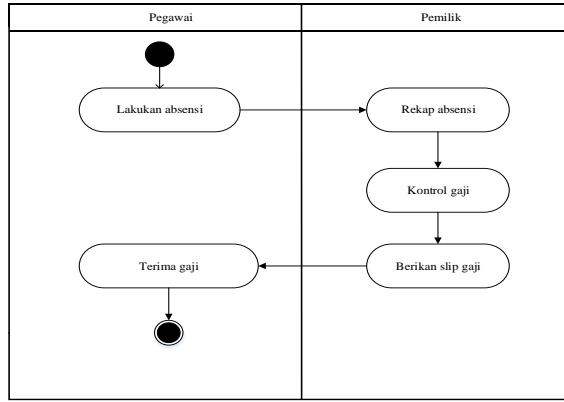

Gambar 4. Activity Diagram Kas keluar

Pada gambar 4 menjelaskan setiap bulan pemilik membayar sejumlah gaji karyawan yang dihitung berdasarkan rekap absensi atau daftar kehadiran para pegawainya. Kemudian pemilik memberikan slip gaji beserta gaji karyawan.

| e. Proses | Laporan | Piutang | Pe | langgar |
|-----------|---------|---------|----|---------|
|-----------|---------|---------|----|---------|

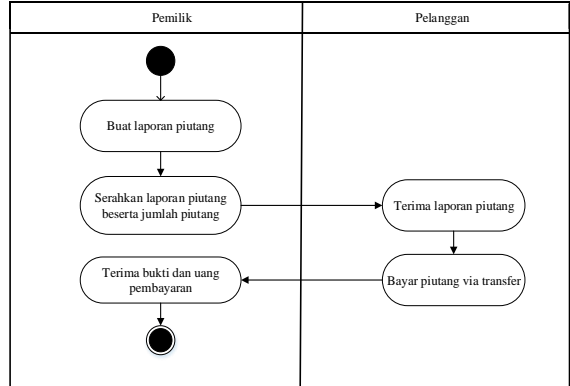

Gambar 5. Activity Diagram Laporan Piutang Pelanggan

Pada gambar 5 menjelaskan setiap akhir bulan pemilik yang dibantu bagian pelayanan akan menghitung jumlah transaksi penjualan jasa berdasarkan buku pencatatan transaksi penjualan yang akan dibuatkan laporan piutang. Laporan piutang tersebut akan diserahkan kepada setiap pelanggan. Kemudian akan menerima laporan piutang, lalu pelanggan akan melakukan pembayaran dengan mentransfer melalui *m-banking*.

## **3.2. Siklus Akuntansi Bisnis Yang Terkait** a. Transaksi Pembelian Bahan Habis Pakai

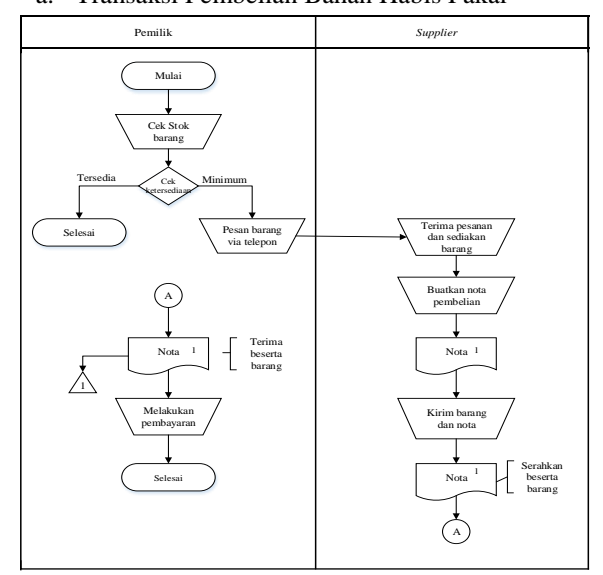

Gambar 6. Flowchart Pembelian Bahan Pendukung

b. Transaksi Penjualan Jasa

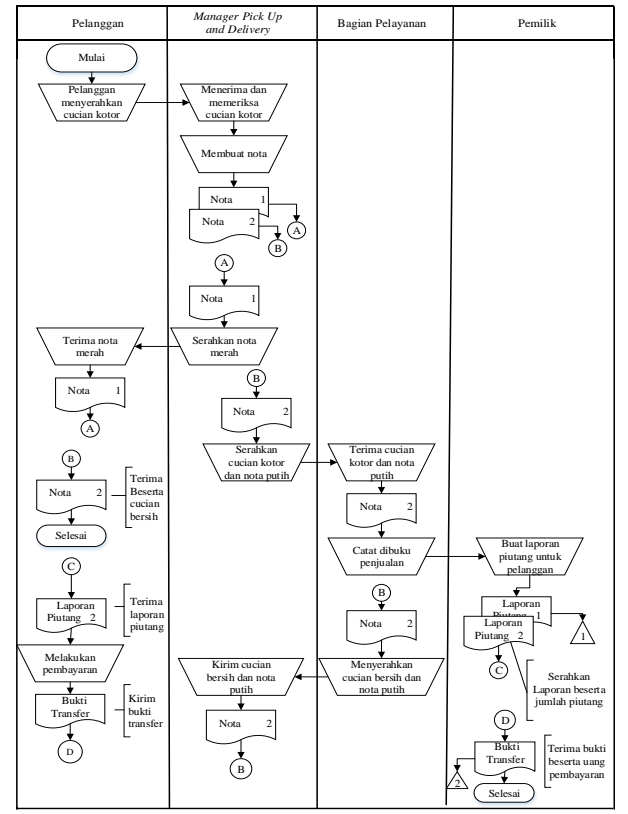

Gambar 7. Flowchart Penjualan Jasa

# 3.3. Use Case Diagram

a. Use Case Digram Master

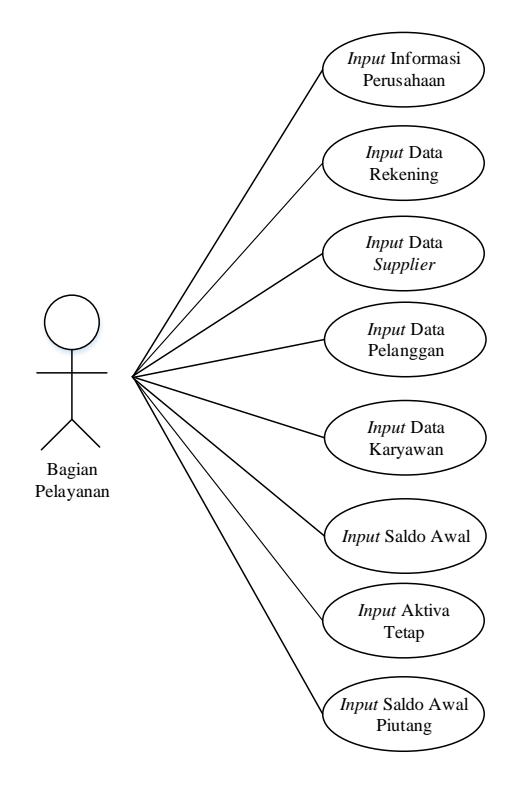

Gambar 8. Use Case Diagram Master

b. Use Case Diagram Penjualan Jasa

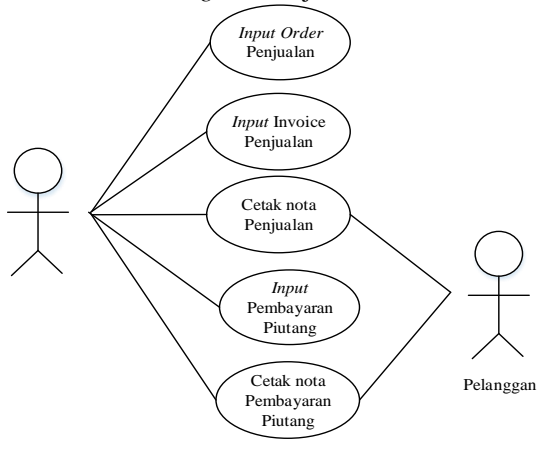

Gambar 9. Use Case Diagram Penjualan Jasa

c. Use Case Diagram Kas keluar

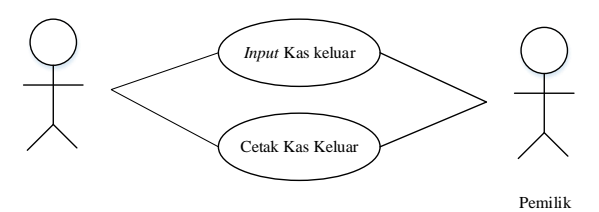

Gambar 10. Use Case Diagram Kas Keluar

#### d. Use Case Diagram Laporan

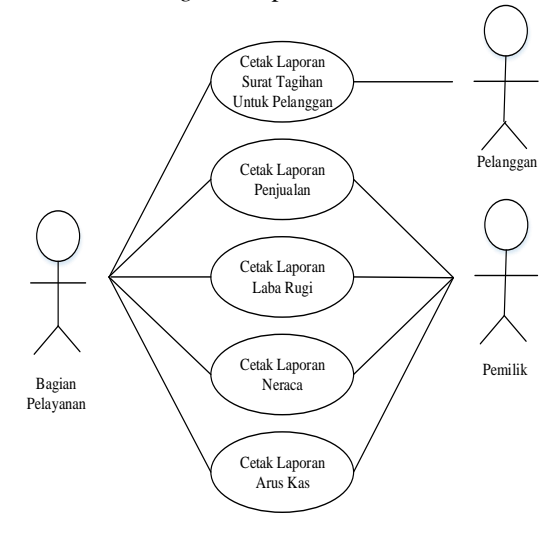

Gambar 11. Use Case Diagram Laporan

# 3.4. IMPLEMENTASI LAYAR APLIKASI HASIL COBA IMLEMENTASI

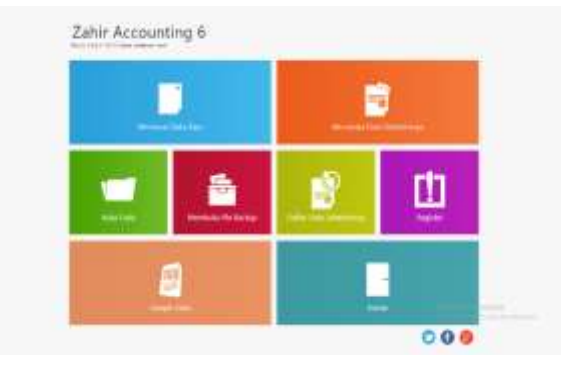

Gambar 12. Tampilan Layar Utama Zahir Accounting

Pada Gambar 12 ini merupakan tampilan layar utama program *Zahir Accounting* 6 saat pertama kali dijalankan.

| and the second second second second second second second second second second second second second second second                                                                                                    | And in case of the    |    |    | i.    |             |         | 49.02         |
|----------------------------------------------------------------------------------------------------|-----------------------|----|----|-------|-------------|---------|---------------|
| tate Pargualat<br>and Pargue Anno<br>anno 20 anno<br>base<br>base                                                                                                    |                       |    | i. |       |             |         | Circu<br>Rice |
| and and freemants                                                                                                    | 100                   | -  | -  | -     | -           | 1.000   |               |
| and ind ing                                                                                                    | *******               |    | 1. |       |             | 1000    |               |
| animala -                                                                                                    | www.inclusion         | 91 |    | 100.6 | 181         | ballet. |               |
| terta.                                                                                                    | 443.00.0              |    |    | -010  |             |         |               |
|                                                                                                    |                       |    |    |       |             |         | Arri          |
| and the second                                                                                                    | 100 C                 |    |    |       | 1000        | -       |               |
| Thereit and                                                                                                    |                       |    |    |       | Participa   |         | - 44          |
| an had been at the second second seco | and the second second |    |    |       | Second fait |         |               |
|                                                                                                    | and the same          |    |    |       |             |         |               |

Gambar 13. Tampilan Layar Input Order Penjualan

Pada Gambar 13 menampilkan tampilan layar untuk *order* penjualan yang bersifat administratif dan tidak terkait dengan akuntansi, karena apabila meng*input order* penjualan tidak akan membentuk jurnal akuntansi, tidak meng-*update* kartu stok, dan tidak membuat kartu piutang usaha.

| Summing the state               | -                             |                                     |                    |       |    |       |               |        | ( ) 0                |
|---------------------------------|-------------------------------|-------------------------------------|--------------------|-------|----|-------|---------------|--------|----------------------|
| Perjudan<br>turu Megar<br>matau | boldar<br>H. 2000<br>Solar-So | tere 10<br>attains 10<br>attains 10 | ingender<br>Anne A | 10.00 |    |       |               |        | 11<br>11<br>11<br>11 |
| Design Press                    |                               |                                     | 0.04               | 0.04  | 1  | на    | Ge.           | 166.1  |                      |
| ana ing                         |                               | 410.0.00                            | ,                  |       |    | 100.0 |               | lanes: |                      |
| attactor .                      |                               | 10.000                              |                    |       | 10 | 100.0 |               | 3100   |                      |
| NORTH C                         |                               | (10.10                              |                    |       |    | 1998  | 11            | 1000   |                      |
| -                               |                               |                                     |                    |       |    |       |               |        | 841.8                |
|                                 |                               |                                     |                    |       |    |       | The Ballet    |        |                      |
| -                               | g ta                          |                                     |                    |       |    |       | Sartan.       |        | - 10                 |
| -                               | Contraction in con-           |                                     |                    |       |    |       | Second Sale   |        |                      |
|                                 |                               | 1                                   |                    |       |    |       | talk totality | 1111   | 10101                |
| 94 M                            | an iter                       |                                     |                    |       |    |       | 804 E         | -      | 10 Mar.              |

Gambar 14. Tampilan Layar Input Invoice Penjualan

Pada Gambar 14 menampilkan tampilan layar untuk invoice penjualan yang secara otomatis akan membuat jurnal akuntansi, menghitung harga pokok penjualan, dan mengupdate kartu piutang.

| -      | Contrast and Average Street                                           | Contract of the Contract of Contract                                                                                                    | 6.3                                                                                                    |
|--------|-----------------------------------------------------------------------|----------------------------------------------------------------------------------------------------|----------------------------------------------------------------------------------------------------|
| hintop | eten Pileting                                                         |                                                                                                    |                                                                                                    |
| -      | ber .                                                                 |                                                                                                    | Dire                                                                                                    |
| 10.    | Autor B                                                               | And Distance                                                                                                    |                                                                                                    |
|        | The New York Western React<br>ment for the other Decoderal<br>Tagenty | Search (Section 1997)                                                                                                    |                                                                                                    |
| -      | anneas a second                                                       |                                                                                                    |                                                                                                    |
|        |                                                                       |                                                                                                    |                                                                                                    |
|        |                                                                       | 10.00                                                                                                    | a contraction of the later of the later of t |
|        | in the second                                                         | 1000                                                                                                    | Sec. And Sec.                                                                                                    |
|        | and a                                                                 | and the second second se |                                                                                                    |
|        |                                                                       |                                                                                                    |                                                                                                    |
|        |                                                                       |                                                                                                    |                                                                                                    |
|        |                                                                       |                                                                                                    |                                                                                                    |
|        |                                                                       |                                                                                                    |                                                                                                    |
|        |                                                                       |                                                                                                    |                                                                                                    |
|        |                                                                       |                                                                                                    |                                                                                                    |
|        |                                                                       |                                                                                                    | 1000000                                                                                                    |
|        |                                                                       |                                                                                                    | - Seally -                                                                                                    |

Gambar 15. Tampilan Layar Input Pembayaran Piutang

Pada Gambar 15 menampilkan tampilan layar untukmengisi pembayaran piutang pelanggan.

| Ge Kelow                                           |                                          |           |
|----------------------------------------------------|------------------------------------------|-----------|
| terta de<br>nema loni.<br>Databan<br>nem ingenetia | t an an an an an an an an an an an an an | Dav       |
| 11.14                                              | Non Ave                                  |           |
| - 20                                               |                                          |           |
|                                                    | California Chapter                       | NUMBER OF |
|                                                    | (differentinger                          | N.2000CB  |
|                                                    | aller anner                              | N. HOUSE  |

Gambar 16. Tampilan Layar Input Kas Keluar

Pada Gambar 16. menampilkan tampilan layar *input* kas keluar untuk mengetahui pengeluaran seperti pembayaran gaji, konsumsi untuk karyawan, pembayaran listrik dan lain-lainnya.

| Super Klin Laundry                               |                 |
|--------------------------------------------------|-----------------|
| Laba Rugi<br>Murch 2019 - April 2019             |                 |
|                                                  | Sebbe           |
| Peindigiation                                    | (CH             |
| Perindapatan Daefye                              | an him dat sha  |
| AUD-DO-DIE Perstanation loss                     | 80.782.475.00   |
| Intel Product at                                 | an Initersian   |
|                                                  |                 |
| Blags when P strateger and                       |                 |
| \$100.00.727 Taxa him him                        | 2000.000.00     |
| Listed Blaye Produkti                            | 2 (000, 000, 00 |
| Tattal Giope atas Powilapatan                    | 7.000.000.00    |
| Laba/Bagi Kotor                                  | VA.TALAPLAN     |
| Parageliances Dynamicsal                         |                 |
| Wage Operational                                 |                 |
| A100-00-218 Gaji Direksi dan Kayawan             | 12,000,800.00   |
| BID-DO-EIN Liptek, An Jun Telport                | 3,000,000,00    |
|                                                  |                 |
| Ringa Russ Operational                           |                 |
| 1820-00-011 Persynalizes Maner, Mex Personalizes | 1,110,000,00    |
| Total Blags Non December 1                       | 8,806,868,67    |
| Ratal Pengeharan Djeroshmal                      | Namabacar       |
| Labor/Rogil Operation                            | 51.196806.14    |
| For-departan Lale                                |                 |
| Sand Presidentian Late                           | 8.00            |
| Progehouse Lain                                  |                 |
| Radal Perpetuase Lais                            | 0.68            |
| Latia/Rogi Baryin                                | 55.115.806.01   |
|                                                  |                 |

Gambar 17. Tampilan Layar Laporan Laba Rugi

Pada Gambar 17 menampilkan tampilan layar laporan laba rugi yang merupakan laporan transaksitransaksi penjualan jasa selama satu bulan. Buka menu laporan keuangan pilih *Laporan Laba Rugi – Standar* untuk menampilkan laporan laba rugi.

| Super Klin Laundry                                   |                  |
|------------------------------------------------------|------------------|
| Neraca                                               |                  |
|                                                      |                  |
| March 2010                                           |                  |
|                                                      |                  |
| Parte                                                | 104              |
| Martesi awar                                         |                  |
| 5 m                                                  |                  |
| 185-80-025 Fee                                       | 45, 512, 108, 09 |
| Tornal Kan                                           | 20 813 344 48    |
| Fund Barb                                            | 1.00             |
| Packerg Tagerry                                      |                  |
| 100-00-000 Palmentine                                | 8.76.475.8       |
| Tural Platting Engine                                | 88.761.071.00    |
| Total Perceditate                                    | 10.000           |
| Balance Hospity, Protocol                            |                  |
| 1923-03-225 Safeer/1983-Faled                        | 1400,000,00      |
| Total Deliver-Haller Falsal                          | 8-900, 200, UK   |
| Finited the restant inceging Parajore                | 1.00             |
| Fand thats issues                                    | 105,811,875,86   |
| Harm Texas                                           |                  |
| Name Testing Recordsoft                              |                  |
| tribute and the factor                               | 14.445 000-00    |
| 1703-80 CER Many day Provident                       | 201.000.000.00   |
| 1783-80-871 Manholisa Paravashan Hisan dan Perulakan | -1.000,000,000   |
| 1705-03-201 Nandarwei                                | 125,040,040,04   |
| 1703-00-051 Manhalal Personalitie Renderer           | -1,500,0010.07   |
| Total Harts Totag Exercised                          | 121.444.444.07   |
| Southern Song State Revenued                         | 1.00             |
| Simil Harty Longs                                    | 121.000.000.07   |
| Tund Harts Laterage                                  | 1.00             |
| Tursel Harts                                         | KING BEREICHT AT |
| faceline.                                            |                  |
| Total Executions                                     | 1.00             |
|                                                      |                  |
| Wadd                                                 |                  |
| mutor.                                               |                  |
| 2 TED 40 4ER Month Disates                           | 421 81 51 34     |
| Could Weater                                         | 94% BPC 222 (PR  |
| Turke                                                |                  |
| 389-40-629 Loke Telse Regime                         | 10, 114, 408-23  |
| Turbal Solites                                       | 30.115.895.20    |

Gambar 18. Tampilan Layar Laporan Neraca

Pada Gambar 18 menampilkan tampilan layar laporan neraca untuk mengetahui laporan neraca pada Super Klin Laundry. Buka menu laporan keuangan pilih *Laporan Neraca – Standar* untuk menampilkan laporan neraca.

| 0.2 | 21 init, 2019                     |                 |                 |
|-----|-----------------------------------|-----------------|-----------------|
|     | Super Kiln Li                     | nundry          |                 |
|     | Laporan Ar                        | us Kas          |                 |
|     | Today, Barch 1, 2019 - Sent       | m. Bach 31, 201 |                 |
|     | studing Activities                |                 |                 |
|     | Public Departs                    |                 |                 |
|     | 1222-02-021 Palang lists          |                 | 4128.28.0       |
|     | Total Kulong Depres               |                 | 41 210, 300, 50 |
|     | Baterina Pala                     |                 |                 |
|     | 1332-00-033 Referentides Palari   |                 | -4.40(00108     |
|     | Tunal Balancematic Palance        |                 | 4.49(01.0)      |
|     | Brass Producto                    |                 |                 |
|     | \$102-02-022 Reprint law          |                 | -580,0008       |
|     | Transf Bay or Provide April       |                 | 1.85.01.0       |
|     | Non Torsenter                     |                 |                 |
|     | \$120-02-212 SajDielas Amfanjanan |                 | -11.0010010     |
|     | 6100-00-022 Lottik, Ar-den Telpon |                 | -2.89539538     |
|     | Field Royal Specification         |                 | 12 201-001-00   |
|     | Ratal Operating AutoMine:         |                 | VLAST, MAJOR    |
|     | Total Kolon: March Kat            | 14              | 11.823,996.08   |
|     | Subbr Awell                       | 84              | 16,096,096,09   |
|     | Table Million                     | 10              | 0.02229630      |

Gambar 19. Tampilan Layar Laporan Arus Kas

Pada Gambar 19 menampilkan tampilan layar laporan arus kas pada Super Klin Laundry untuk mengetahui penerimaan dan pengeluaran kas selama sebulan. Buka menu laporan keuangan pilih *Laporan Arus Kas – rincian* untuk menampilkan laporan arus kas.

## 4. KESIMPULAN

Berdasarkan pembahasan aplikasi Zahir Accounting secara keseluruhan pada Super Klin Laundry, maka dapat disimpulkan bahwa dengan menggunakan sistem yang sudah terkomputerisasi, Super Klin Laundry dapat mengurangi kesalahan dalam pencatatan transaksi penjualan jasa, dengan menggunakan Zahir Accounting, Super Klin Laundry dapat membuat laporan dengan lebih cepat dan akurat, dengan adanya pengarsipan data-data, maka akan mudah mengetahui perkembangan usaha pada Super Klin Laundry, dapat dengan mudah mengetahui jumlah keuntungan yang didapat dari penjualan jasa pada Super Klin Laundry.

## 5. DAFTAR PUSTAKA

- Astuti, Marlita P. And Dharmawangsa Ida, B. (2014). Pengaruh Efektivtas Penerapan Sistem Informasi Akuntansi, Pemanfaatan dan Kesesuaian Tugas pada Kinerja Karyawan. Jurnal Akuntansi Universitas Udayana, 9(2), pp. 373-384.
- [2] Rahmayuni, Siti. (2017). Analisis Komparasi Proses Laporan Keuangan Secara Manual dan Menggunakan Aplikasi Komputer Akuntansi. SNITT- Politeknik Negeri Balikpapan 2017.
- [3] Yaqin, Muhammad Syawal Ainul. (2016). Analisa Perancangan Aplikais layanan Laundry Berbasis Visual Basic 2010 dan SQL Server 2000 pada

Gajayana Laundry. Seminar Nasional Teknologi Informasi dan Multimedia 2016, pp.2302-3805.

- [4] Rachmawati, Susan and Nurjanah. (2017). Implementasi Data Keuangan Dengan Zahir Accounting Pada PT. Anugerah Analisis Sempurna. Jurnal Akuntansi, Ekonomi dan Manajemen Bisnis, 5(2), pp. 267.
- [5] Mardi. (2014). Sistem Informasi Akuntansi. Bogor: Ghalia Indonesia.
- [6] A.S Rosa , dan M.Shalahuddin. (2014). Rekayasa Perangkat Lunak Struktur dan Berorientasi Objek. Bandung: Informatika.